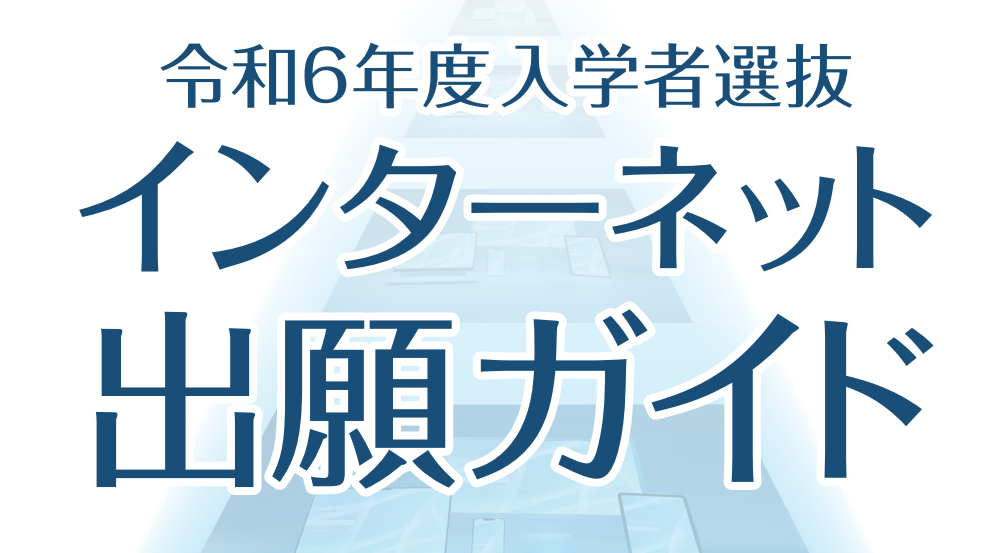

DESKTOP COMPUTE

## 出願はインターネットからのみ可能です。

出願手続きは、出願期間内に 「インターネット出願サイトでの出願登録」 「受験料支払い」「出願書類の提出」を

全て行うことにより完了します。

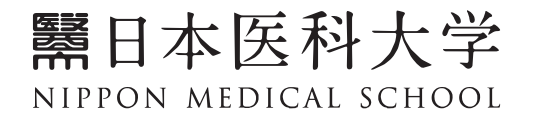

アドミッションセンター 〒113-8602 東京都文京区千駄木1-1-5 フリーダイヤル:0800-170-5510 電話:03-3822-2131(代表)

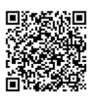

# インターネット出願スケジュール

| 区分                    | 志願者情報登録期間                      | 受験料支払い期限                                                   | 受験料                        | 出願書類提出期限<br>(当日消印有効) | 試験日                                          |
|-----------------------|--------------------------------|------------------------------------------------------------|----------------------------|----------------------|----------------------------------------------|
| 一般選抜<br>(前期)          |                                |                                                            |                            |                      |                                              |
| グローバル<br>特別選抜<br>(前期) | 令和5年12月22日(金)~<br>令和6年1月23日(火) | 志願者情報登録完了後の<br>翌日 23:59まで<br>(出願締切日に登録した<br>場合は当日 23:59まで) | 60,000 円 ※1<br>90,000 円 ※2 | 令和6年1月23日(火)         | 令和6年2月1日(木)<br>- 2次試験-<br>令和6年2月9日(金)<br>または |
| 一般選抜<br>地域枠<br>(前期)   |                                |                                                            |                            |                      | 令和6年2月10日(土)                                 |
| 一般選抜<br>(後期)          | 令和6年2月1日(木)~                   | 志願者情報登録完了後の<br>翌日 23:59 まで                                 | 60.000 Ⅲ ※1                | ◆和6年2月20日(小)         | - 1 次試験-<br>令和6年2月28日(水)                     |
| 一般選抜<br>地域枠<br>(後期)   | 令和6年2月20日(火)                   | (出願締切日に登録した<br>場合は当日 23:59 まで )                            | 00,000 円 ※1                | ₩1042月20日(火)         | - 2次試験-<br>令和6年3月10日(日)                      |

※1 地域枠を併願した場合でも 60,000 円

※2 一般選抜(前期)とグローバル特別選抜(前期)を併願する場合は 90,000 円

インターネット出願の流れ

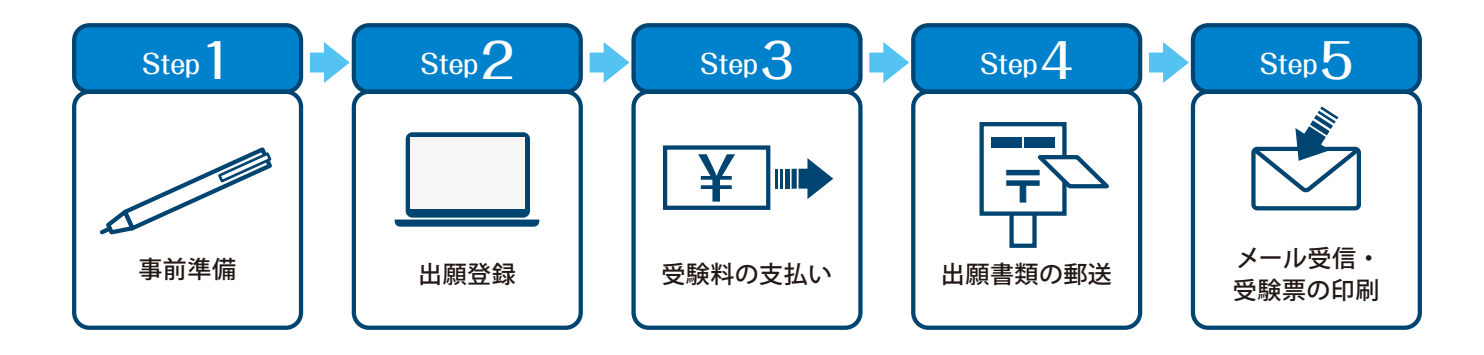

## 事前準備

インターネット出願には次のインターネット環境と書類の準備が必要になります。

### 1 インターネット環境

| PCブラウザ  | Windows: Microsoft Edge ( 最新バージョン)<br>GoogleChrome ( 最新バージョン)<br>Firefox (最新バージョン) |
|---------|------------------------------------------------------------------------------------|
|         | Mac OS: Safari ( 最新バージョン)                                                          |
| スマートフォン | Android:11.0以上(Android Chrome 最新バージョン)                                             |
| タブレット   | iOS:14.0 以上 (Safari 最新バージョン)                                                       |

#### 【注意事項】

- 1) PC における OS については、上記ブラウザーが作動していれば問題ありません。各メーカーが推奨する OS 下で 利用頂くことをお勧めします。
- 2) どのウェブブラウザにおいても以下の設定を行ってください。
  ①JavaScript を有効にする。
  ②Cookie を有効にする。
- 3) セキュリティソフトをインストールしている場合、インターネット出願が正常に動作しない場合がありますのでご注意 ください。セキュリティソフトについては、各メーカーのサポートセンターにお問い合わせください。
- 4) 出願登録の際、メールアドレスの入力が必要です。フリーメール (Gmail や Yahoo! メールなど) や携帯電話のアドレスで構いませんが、ドメイン (@nms.ac.jp) (@postanet.jp)を受信可能 (な状態) にしてください。 出願登録完了時、受験料支払い完了時に登録したメールアドレスに確認メールが自動送信されます。

#### 2 事前に準備するもの

- 1) プリンター
  - ●A4 普通紙に印刷可能なカラープリンターをご用意ください。
- 2) 角2号封筒
  - ●市販の角2号封筒(W240×H332 mm)をご用意ください。
- 3) 顔写真データ
  - 出願登録を行う際、顔写真データのアップロードが必要です。出願登録前に写真店、証明写真機、デジタルカメラ、
    スマートフォン等で撮影し、データを準備しておいてください。
- 4) 地域枠志望理由書に記載する文章
  - ●各地域枠を出願する際は、「地域枠志望理由書」の提出が必要です。志望理由は自治体ごとに文字数の上限が156 文字となります。入力中に 30 分以上操作がない場合、タイムアウトとなり接続が切れ、入力中のデータが無効となり ますのでご注意ください。Word 等のテキストデータをあらかじめ準備することをお勧めします。
- 5) 受験料の支払い方法の確認
  - ●コンビニ、クレジットカード、ペイジーが利用できます。事前に決済方法を決定しておいてください。

### 顔写真データ

令和5年10月1日以降に撮影したカラー写真で、上半身脱帽・正面・背景なしのもの。

※データ形式は「JPEG」としてください。 ※個人が特定しづらいものは使用できません。 ※画像データは 3 MB 以下としてください。スマートフォンで撮影しても構いません。

#### 画像データをアップロードする際の注意事項

①背景は無地とし、白、青、またはグレー壁で撮影してください。
 ②壁に近づきすぎると影が濃く出て、輪郭が分からなくなる恐れがあります。
 ③フラッシュを使用すると顔全体が白くなりすぎ、陰影がなくなる場合があります。
 ④ガラケー等で撮影されますと画質が荒い(低画質)場合があります。

100KB以下のデータは低画質の可能性が高く、本人確認できない可能性が あります。

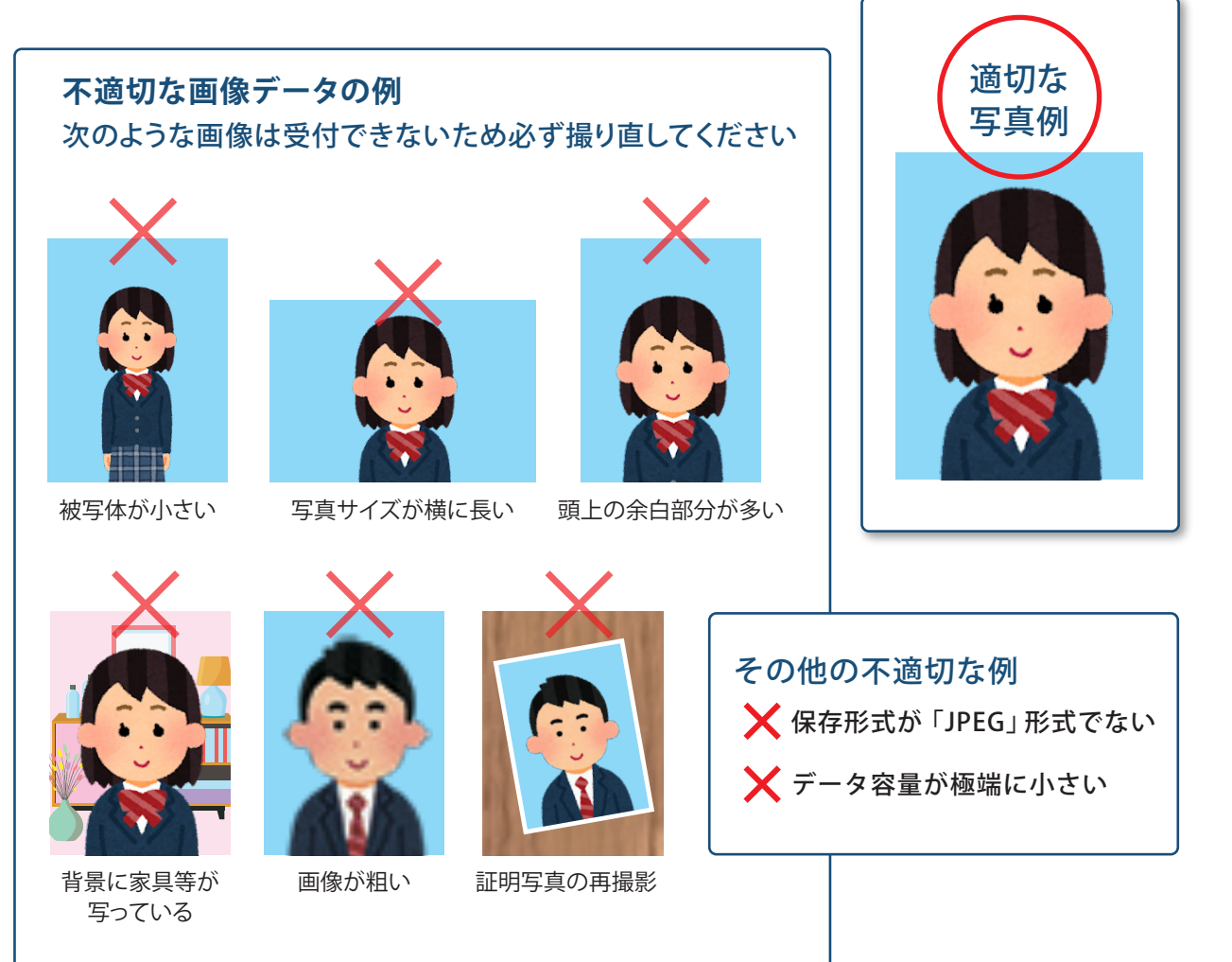

送信された顔写真データは、本学で確認を行った後、結果をメールでお知らせします。非承認となった 場合は再度送信が必要となります。

なお、写真データの承認には数日かかることがあります。

お急ぎの際は、日本医科大学アドミッションセンターまでご連絡ください。

# 出願登録

#### 1 Post@net アカウント作成:下記手順に従ってアカウントの作成をしてください。

すでに Post@net のアカウントをお持ちの方は、2ログインから手続きを進めてください。

- 1) 日本医科大学ホームページにアクセスし、「インターネット出願登録はこちらから」をクリックします。
- 2) Post@netのログイン画面より「アカウント作成」ボタンをクリックします。 利用規約に同意した後、カナ氏名・メールアドレス・パスワード・ニックネーム・電話番号・秘密の質問・ 秘密の質問の答えを入力して「登録」ボタンをクリックします。
- 3) 入力したメールアドレスに、仮登録メールが届きます。
- 4) 仮登録メール受信から60分以内にメール本文のリンクをクリックして本登録を完了させてください。

2 ログイン:下記手順に従ってログインし、お気に入り学校の登録をしてください。

- 1) メールアドレス・パスワードを入力して「ログイン」ボタンをクリックすると、登録したメールアドレスに 認証コードが届きますので、入力しログインしてください。
- 2)「学校一覧」ボタンをクリックした後、「日本医科大学」を検索し、「お気に入り登録」を行ってください。

#### 3 出願登録

Step2

- 1) Post@netの本学ページの「出願」をクリックします。
- 2) 留意事項を読み、「上記内容に同意する」にチェック、「次へ」をクリックします。
- 3) 出願する試験日程を選択し、「次へ」をクリックします。
- 4) 画面に従い出願内容を入力してください。 なお、出願する入試区分において「志望学科」で「医学部医学科」の選択が必要となります。
- 5) 出願情報を入力し、「次へ」をクリックすると、出願内容の確認画面になります。 内容を確認の上、「次へ」をクリックします。
- 6) 志願者情報を画面に従い入力し、最後に「次へ」をクリックします。
- 7) 志願者情報の内容を確認し、「次へ」をクリックします。
- 8) 受験料の支払い方法を選択し、「次へ」をクリックします。

これで出願登録は終了となります。

受験料支払い完了後の登録内容の変更はできませんので、ご注意ください。 詳しくは、「インターネット出願に関するQ&A(9ページ)」Q5を参照してください。

# 受験料の支払い

## ■受験料の支払いが可能なコンビニエンスストア

Step 3

 志願者情報を登録した翌日の23:59まで(出願締切日に登録した場合は当日の23:59まで)に、下記の通り受験料を お支払いください。上記の支払い期限を過ぎますと、登録された内容での受験料の支払いができなくなります。

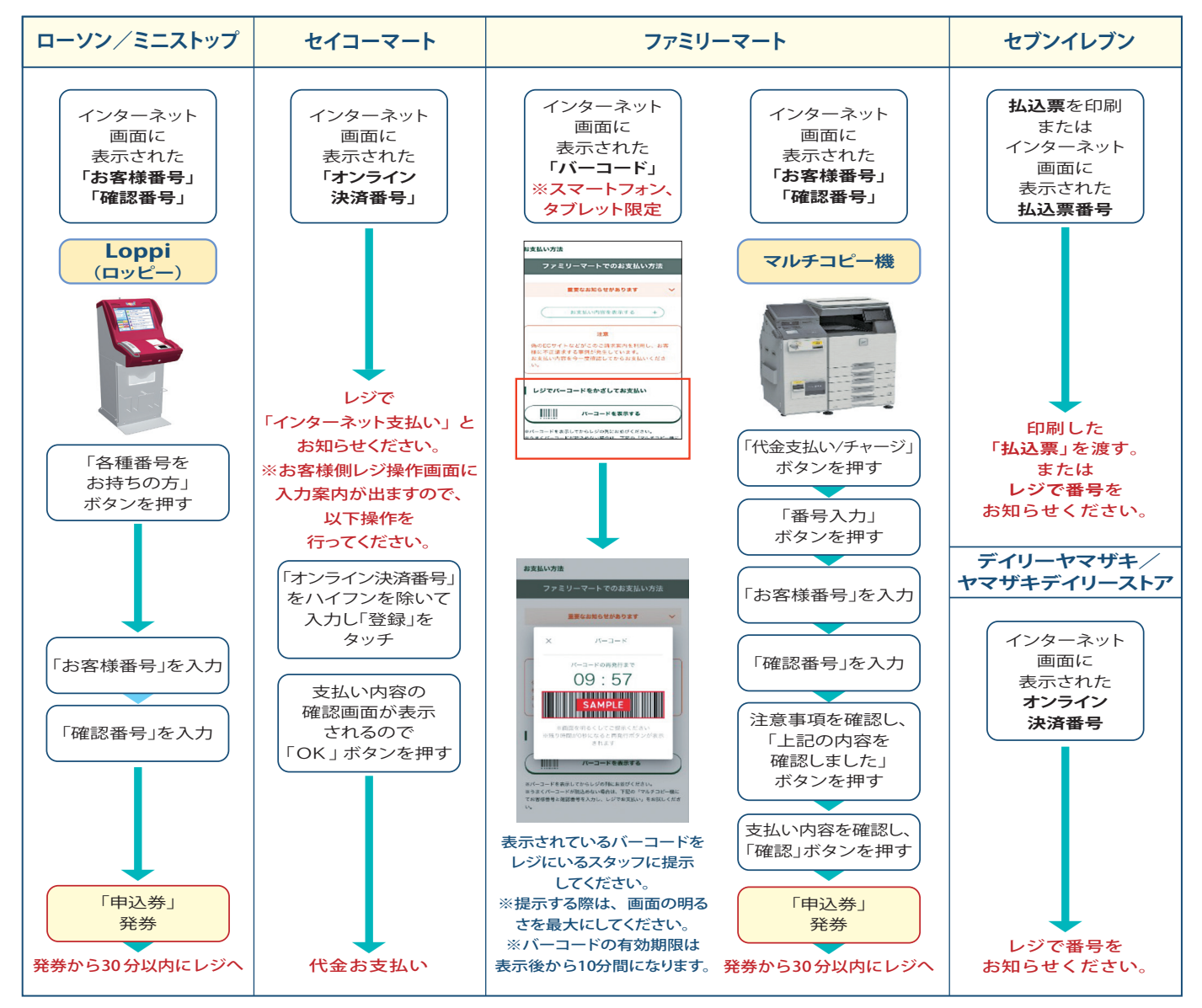

#### ■受験料:60,000円(一般選抜[前期]とグローバル特別選抜[前期]を併願する場合は90,000円)

※一度納入した受験料は、理由の如何に関わらず返金しません。

※受験料の他に振込手数料(1,800円)が必要です。

※受験料支払いの領収書は提出不要です。控えとして保管してください。

| ■オンライン決済番号・受付番号等記録用紙 振込の際の記録用としてご利用ください。 |                         |             |  |  |  |  |
|------------------------------------------|-------------------------|-------------|--|--|--|--|
| ■セイコーマート                                 | ■ファミリーマート/ローソン/ミニストップ   | ŕ           |  |  |  |  |
| オンライン決済番号(11桁)                           | お客様番号(11桁)              | 確認番号 (4~6桁) |  |  |  |  |
|                                          |                         |             |  |  |  |  |
| ■デイリーヤマザキ/ヤマザキデイリーストア                    | ■セブンイレブン ※払込票を印刷するとスムーズ | な支払いが可能です。  |  |  |  |  |
| オンライン決済番号(11桁)                           | 払込票番号(13桁)              |             |  |  |  |  |
|                                          |                         |             |  |  |  |  |

# Step 4 出願書類の郵送

1 出願書類の印刷手順について (PC 画面上のイメージです。スマートフォンでは表示が異なります。)

① Post@net にログインして、「出願内容一覧」をクリックする。

| 2 Post@net         | トップ メッセージ 学校一覧 (証拠内容一覧) オープンキャンバス・                                   | よくあるご質問 アカウント・ <mark>ログアウト</mark> |
|--------------------|----------------------------------------------------------------------|-----------------------------------|
|                    | 学校一覧                                                                 |                                   |
| アカウント情報を先に設定して頂きます | の入力画面で初期表示が可能です。                                                     |                                   |
| 学校一覧               |                                                                      |                                   |
| 日本医科大学             |                                                                      | * ^                               |
|                    |                                                                      | お気に入り解除                           |
|                    | ▲ 出願 本学ホームページ 「医療健康科学部看護学科」開設説明会開催                                   |                                   |
| cod                | on Processing Service coltd. All Rights Reserved. 利用規約 個人情報の取り扱いについて | 運営会社                              |

(2) 該当する出願の「出願内容を確認」をクリックして、出願内容を表示する。

| Post@net          |                 |                          | メッセージ | 学校一覧 | 出願内容一覧 | オープンキャンバス・ | よくあるご質問 | アカウント・ | ログアウト |
|-------------------|-----------------|--------------------------|-------|------|--------|------------|---------|--------|-------|
|                   | (               | $\rangle\rangle$         | 出願内容  | 一覧   |        |            |         |        |       |
| 出願した学校が一覧表示されます。  | 内容の確認および再出願を行う場 | $\rangle$ $\tau < t^{t}$ | さい。   |      |        |            |         |        |       |
| 日本医科大学            |                 |                          |       |      |        |            |         |        | ^     |
| 出願管理番号: N00000906 | /               | ))                       |       |      |        |            |         | l      | 追加出願  |
| 出願登録番号            | 10100995730     | $\langle $               |       |      |        |            |         |        |       |
| 状態                | 決済済             | ))                       |       |      |        |            |         |        |       |
| 試験日程              | 一般選抜 (前期)       | $\langle $               |       |      |        |            |         |        |       |
| 学部・学科             | 医学部医学科          | ))                       |       |      |        |            |         |        |       |
| 【試験日】             | 2024年2月1日 (木)   | $\langle $               |       |      |        |            |         |        |       |
| 試験会場              | 東京会場(武蔵野市・渋谷区   | ))                       |       |      |        |            |         |        |       |

③ 下へスクロールし、ダウンロードボタンをクリックして、すべての書類を印刷する。

|             | 入学に関しての連絡先                                                                                 |  |
|-------------|--------------------------------------------------------------------------------------------|--|
|             |                                                                                            |  |
|             |                                                                                            |  |
|             |                                                                                            |  |
|             |                                                                                            |  |
|             | 承認されました                                                                                    |  |
|             | 画像をアップロードする                                                                                |  |
|             |                                                                                            |  |
|             |                                                                                            |  |
|             | 入学願書ダウンロード 封筒貼付用宛名シートダウンロード 地域枠志望理由書ダウンロード                                                 |  |
|             |                                                                                            |  |
|             | - 愛想会会ののまでは、 オージンボデー バタル (4 「+×」」 つのの(1 アノ・ビー) >                                           |  |
|             | < ナ原告を中心する際、ハーンの加入/ 増与する つよし」 こを使って へんさい。                                                  |  |
| PD          | Fを表示するにはアドビシステムズ社のAdobe Acrobat Reader(無償)が必要です。<br>Pのマイコンをクリックレー 具新新たびロンロードレスインストールレスください |  |
| ा वि<br>बुर | CECAdobe Acrobat Readerをお持ちの方もバージョンを確認し、最新版にアップデートされることを推奨します。                             |  |
|             | As Get Adobe                                                                               |  |

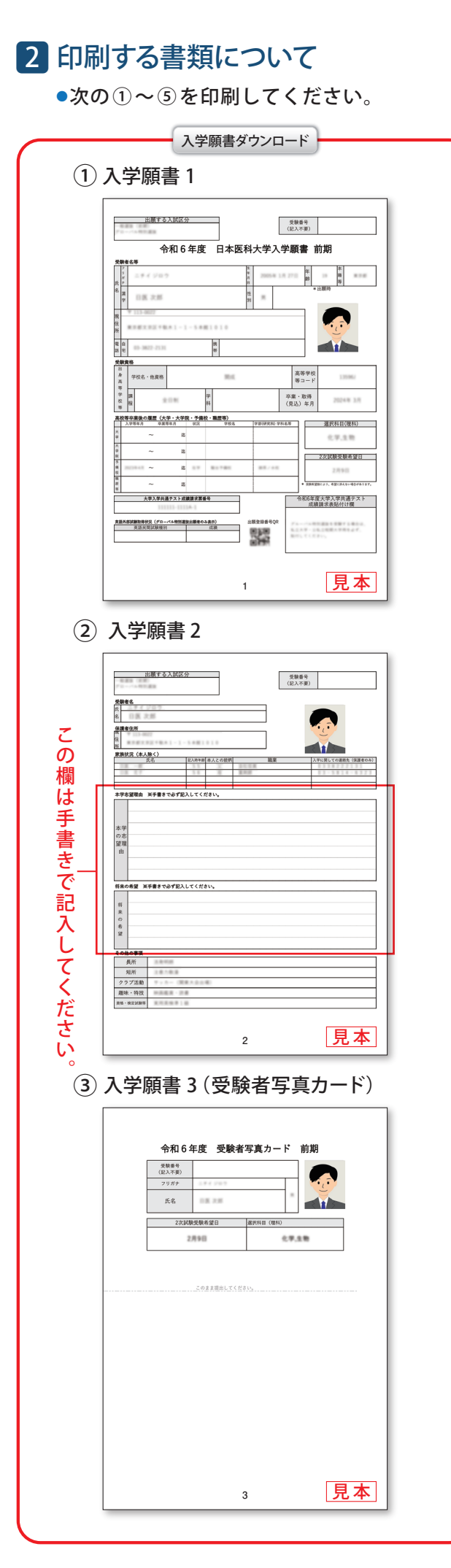

| 地域枠志望理由書ダウンロード            |
|---------------------------|
| ④ 地域枠志望理由書(地域枠を出願した者のみ提出) |
|                           |
| 見本                        |

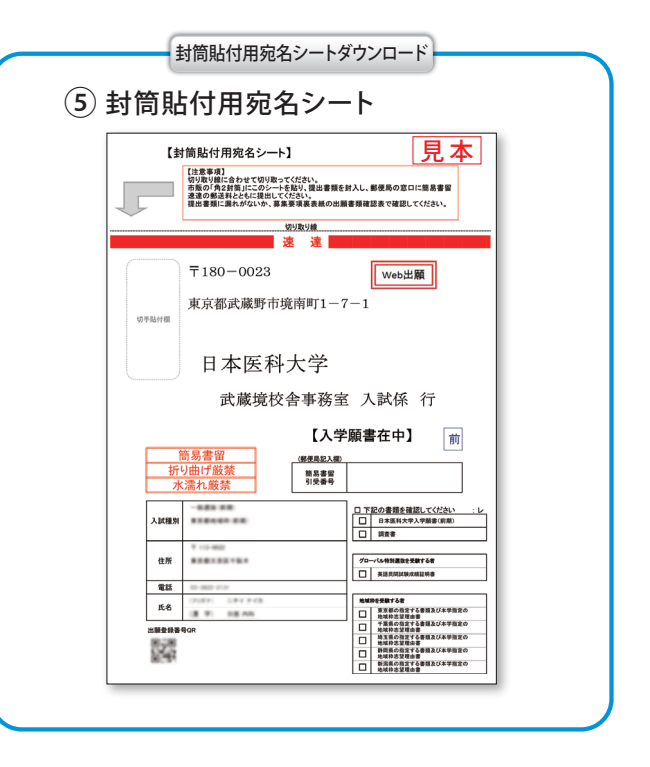

### 3 出願書類の一覧

| 入試区分            |     | 入学願書       | 润本聿                | 茶語ア問試験 | 地域枠出願者提出書類 |              |     |     |      |  |
|-----------------|-----|------------|--------------------|--------|------------|--------------|-----|-----|------|--|
|                 |     | (3枚)<br>※1 | 前宣書<br>※1・※2 成績証明書 |        | 志望理由書      | 貸与申込書<br>申請書 | 誓約書 | 同意書 | 住民票  |  |
| 一般選抜(前          | 期)  | 0          | 0                  | —      | _          |              |     | _   | _    |  |
| グローバル特別         | 刂選抜 | 0          | 0                  | 0      | _          |              |     |     | _    |  |
|                 | 東京都 | 0          | 0                  |        | 0          | 0            | 0   |     | ○ ※3 |  |
|                 | 千葉県 | 0          | 0                  | —      | 0          | 0            | 0   | 0   | —    |  |
| 一般選抜<br>地域枠(前期) | 埼玉県 | 0          | 0                  | —      | 0          | 0            | 0   |     |      |  |
|                 | 静岡県 | 0          | 0                  |        | 0          |              |     | 0   |      |  |
|                 | 新潟県 | 0          | 0                  | —      | 0          | 0            | 0   | 0   |      |  |
| 一般選抜(後期)        |     | 0          | 0                  | —      | —          | _            | _   | _   | —    |  |
| 一般選抜<br>地域枠(後期) | 千葉県 | 0          | 0                  | —      | 0          | 0            | 0   | 0   | _    |  |
|                 | 埼玉県 | 0          | 0                  | _      | 0          | 0            | 0   |     | _    |  |
|                 | 静岡県 | 0          | 0                  | —      | 0          | _            | _   | 0   | —    |  |
|                 | 新潟県 | 0          | 0                  | —      | 0          | 0            | 0   | 0   | —    |  |

※1 併願する場合でも、入学願書3枚1セットで可とする。

※2 併願する場合でも、調査書は1通で可とする。調査書が発行されない場合は、卒業証明書及び成績証明書等を提出してください。 ※3 東京都内に住所を有していない者は、卒業証明書(卒業見込証明書)を提出してください。

### 4 書類の提出について

必要な出願書類一式を市販の角2号封筒に入れて、印刷した封筒貼付用宛名シートを貼り、簡易書留にて郵送して ください(出願書類は選抜区分によって異なるため、必ず入学者選抜実施要項をご確認ください)。

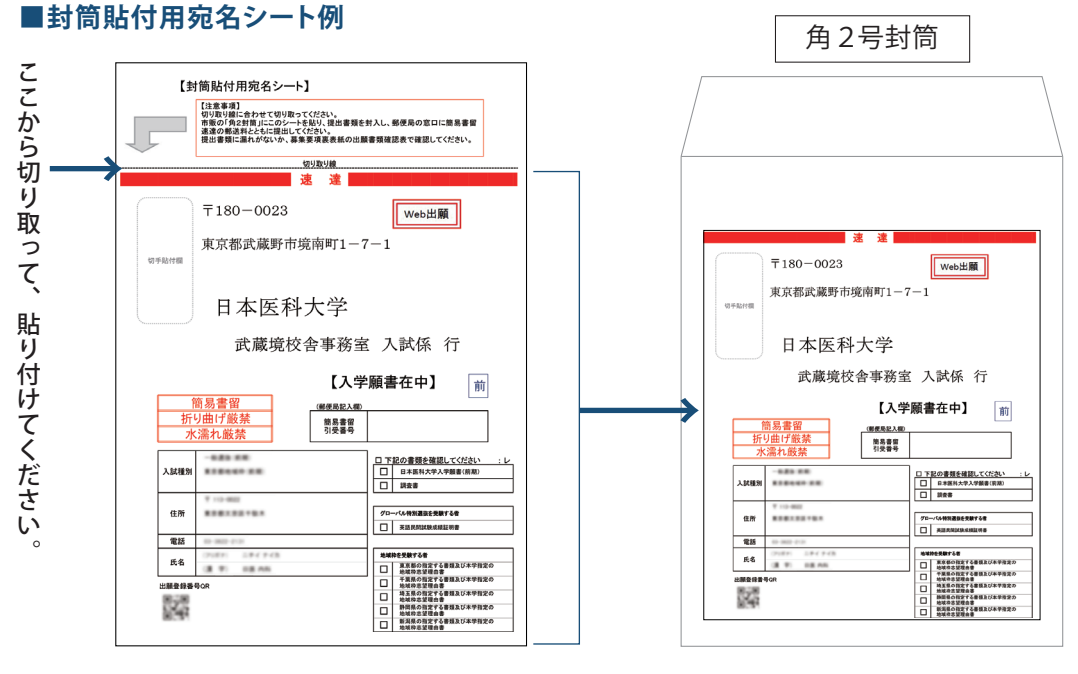

市販の角2号封筒に、封筒貼付用宛名シートを貼り、出願書類を封入してください。

## 以上で出願完了です。

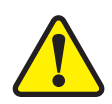

全てを出願期間内に完了することによって、出願が正式に受理されます。出願登録・受験料支払い・出願 書類提出のいずれかが行われなかった場合は、出願が受け付けられません。「出願期間」を十分に確認の上、 できるだけ余裕をもって出願してください。

日本医科大学 8 NIPPON MEDICAL SCHOOL

# step5 メール受信・受験票の印刷

受験料の入金、出願書類の受理が確認されると「受験票作成完了メール」が届きます。メールに記載のURL、または Post@net ヘログインし、「出願内容一覧」より日本医科大学の「出願内容を確認」を選択、「デジタル受験票ダウンロード」 をクリックして、PDFファイルをダウンロードしてください。 試験当日までに、PDFファイルをページの拡大・縮小はせずに A4サイズで印刷し、切り取り線で切りはなして試験当日、忘れずに試験会場までお持ちください。

| 見本                | ]                 |                                     |                       | 4 \L                     |                                                                                                    |
|-------------------|-------------------|-------------------------------------|-----------------------|--------------------------|----------------------------------------------------------------------------------------------------|
|                   | 1                 |                                     |                       | 1次                       | ・2次試験(共通)受験上の注意事項                                                                                                    |
| В                 | 本医科ス              | 大学受験                                | 票                     |                          | 8時30万までに着席してくたさい(7時50万から入室可能)。<br>天候・交通機関の乱れ等により、開始時間を繰り下げる等の対応をする場合があります。その際は、550-3665-9650で自動音                                                                                                    |
|                   | 令和6年度             | 医前期                                 |                       |                          | 声にてご楽内しております。 (携帯電話の種類によっては一部<br>利用できない場合があります。案内時間:6時から正午まで)                                                                                                    |
|                   |                   |                                     |                       | 2                        | 試験開始30分経過後は、入室できません。                                                                                                    |
| 受験番号              |                   | 0002                                |                       | (3)                      | 受験票は常に携帯し、試験中は机上に提示し、試験終了後は持<br>ち帰ってください。                                                                                                    |
| フリガナ              | 194 1             | 107                                 | 生年月日                  |                          | 受験票を持参しなかった場合は、試験開始前に試験本部で再発<br>にた悪けてくずさい。                                                                                                    |
| 氏名                | DK I              | 5.85 ×                              | 2004747150            | 4                        | 行を受りてくたさい。<br>不正行為を認めた場合は、試験の一切を無効とするとともに、                                                                                                    |
| 理 科<br>選択科日       |                   | 化学生物                                |                       |                          | 試験場から退場させ、試験終了時間まで別室にて待機してもら<br>います。                                                                                                    |
| 2次試験              |                   | 2月10日                               | _                     | (5)                      | 試験中は、スマートフォン・携帯電話・ウェアラブル端末・音                                                                                                    |
| 希望日 ※<br>※ 受験希望数に | 上り希望に沿えな          | い場合があります                            | . 1次試驗合格發             |                          | の出る機器は必す電源を切りカハンの中にしまってくたさい。<br>身につけて受験することはできません。カバンの中で電子機器                                                                                                    |
| 表時に2次試験日          | が指定されるので          | 必ず確認ください                            | •                     | 山折り                      | 類が作動した場合は、監督者が本人の同意を得ずに、試験室の<br>めに特ち出します                                                                                                    |
|                   | 【討                | 、験会場】<br>'試驗                        |                       |                          | The Hourd a set of a set of |
|                   | ~                 | いサール渋谷                              | ガーデン                  |                          | てください。                                                                                                    |
|                   | 東                 | 京都渋谷区南                              | 平台町16-17              | 6                        | 時計は、計時機能のみ可とします。アラームを解除し、机の上                                                                                                    |
|                   | 任<br>B            | E反个動産渋谷<br>1                        | カーテンタワー               | -                        | に置いてくたさい。<br>(機能の有無が判別しづらいものは、使用できません)                                                                                                    |
|                   |                   |                                     |                       | $\overline{\mathcal{O}}$ | ひざ掛けを使用する場合は、監督者の許可が必要です。                                                                                                    |
|                   | 2次<br>日<br>(<br>東 | 【試験<br> 本医科大学<br>【医学部教育棟<br>「京都文京区千 | 千駄木校舎<br>)<br>駄木1-1-5 | 8                        | 机上には、受験票と筆記用具(HBの鉛筆またはシャープペンシ<br>ル、消しゴム)及び時計のみ置くことができます。体調により<br>、ティッシュペーパー、目薬等を置く場合は、監督者の許可が<br>必要です。耳栓は、監督者の指示が聞こえなくなるので使用で<br>きません。                                                                                                    |
|                   |                   |                                     |                       | 9                        | カバン等は、各自の椅子の下に置くか、監督者の指示した場所                                                                                                    |
| 1次試験日:1           | 命和6年2月1           | 日(木)                                |                       |                          | に置いてください。                                                                                                    |
| 時間割               | 注意事項説明            | 試験開始時間                              | 試験終了時間                | 10                       | 体調か悪くなったり、トイレに立つ場合は挙手をし、監督者の<br>指示に従ってください。                                                                                                    |
| 英 語               | 8時30分             | 9時00分                               | 10時30分                | 1                        | 解答が終わっても、又は試験を放棄する場合でも、試験終了時<br>間までは退室できません。                                                                                                    |
| 数 学               | 11時05分            | 11時25分                              | 12時55分                | 12                       | 各試験会場では、弁当等の販売は行いませんので、各自準備し<br>てください。                                                                                                    |
| 理科                | 13時50分            | 14時10分                              | 16時10分                | 13                       | 保護者等の控室はありません。                                                                                                    |
| 平陸しの決去す           | ちちゃ ひぞとき          | コノギナい                               |                       |                          | お問い合わせ先                                                                                                    |
| 文  歌上の注意          | ▶頃を必りお読(          | かく/こさい                              |                       | -(±UKU)                  | ロ〜医科大学 アトミッションセンター<br>フリーダイヤル 0800-170-5510                                                                                                    |
|                   |                   |                                     |                       | (+919)                   |                                                                                                    |

# インターネット出願に関する Q&A

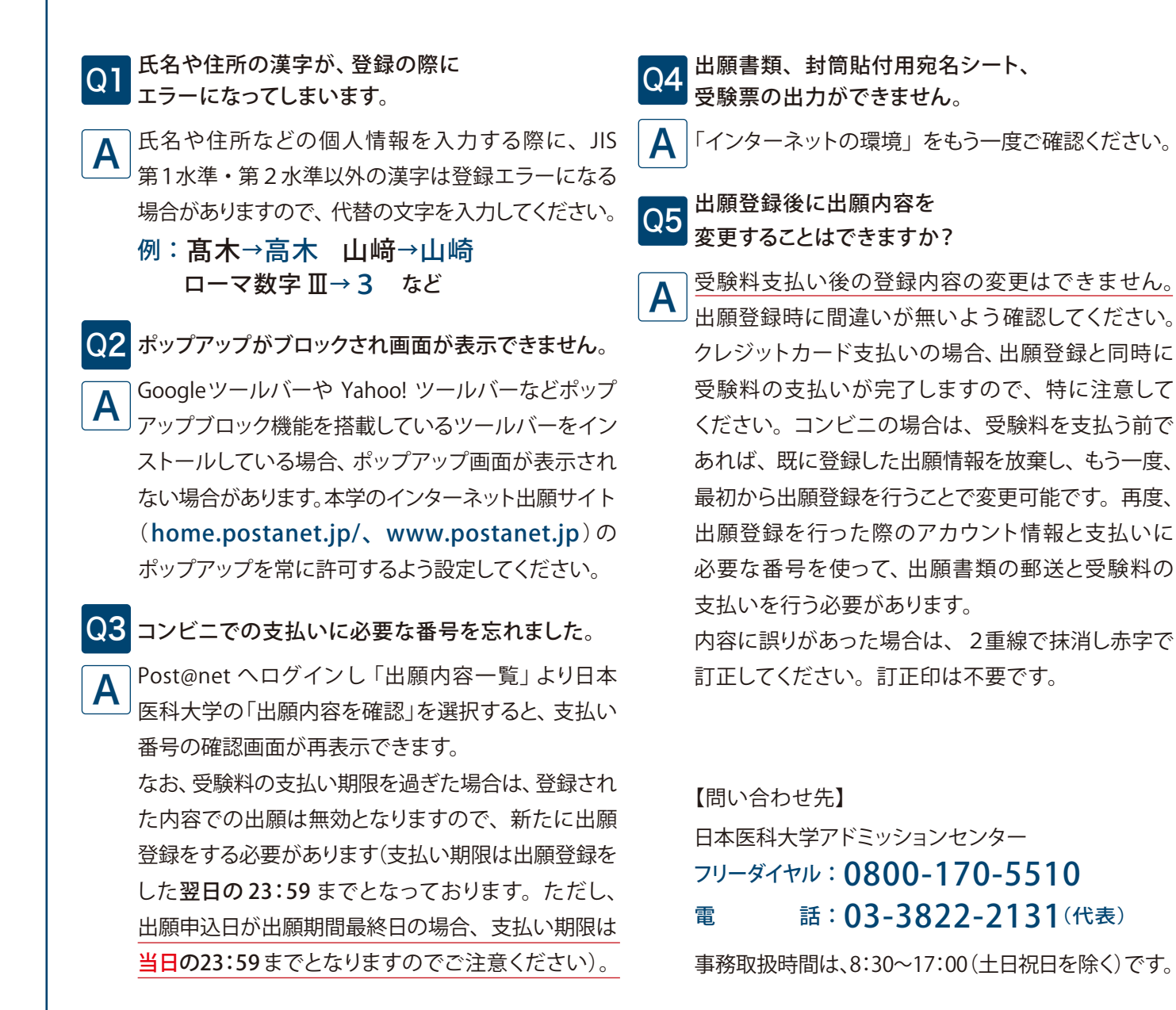